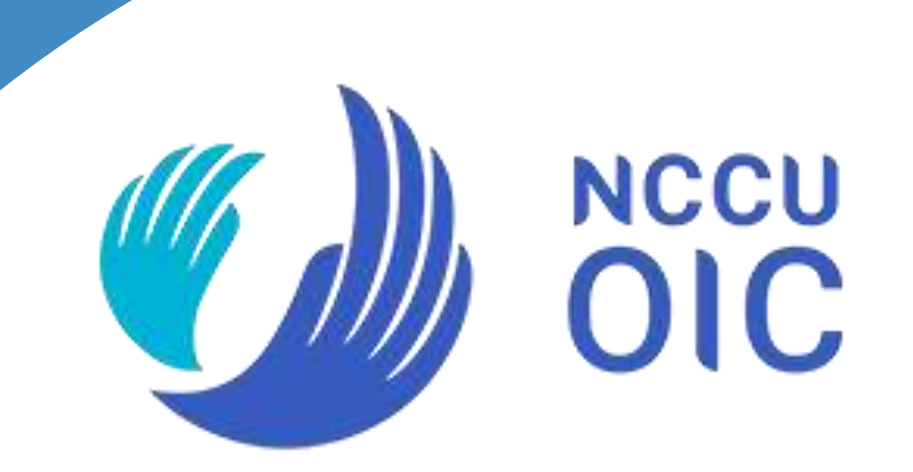

#### Course Selection Introduction For Exchange Students National Chengchi University

#### **Table of Contents**

# **General Information**

#### **Course Selection Phases**

FAQ

#### **Common Mistakes**

**Interpreting Class Session** 

Locating the Classroom

#### **Technical Information**

Logging in

**UI Introduction** 

Course Search Engine

**Registering Courses** 

Appendix

| Course Selection - Phase I & II                              |                                                                                                    |  |  |  |  |  |  |  |  |
|--------------------------------------------------------------|----------------------------------------------------------------------------------------------------|--|--|--|--|--|--|--|--|
| <b>Course Selection Info</b>                                 | Description                                                                                                    |  |  |  |  |  |  |  |  |
| Phase I: Online Course Selection                             | You can select all courses<br>EXCEPT GENERAL and P.E COURSES                                                                                                    |  |  |  |  |  |  |  |  |
| Phase II: Online Course Selection                            | For the course you didn't get on Phase I,<br>please choose it again on Phase II.<br>You can select <u>ALL courses</u> .                                                                        |  |  |  |  |  |  |  |  |
| Phase I & II are of<br>Course registration result is by rand | pen 24 hours after it opens.<br>dom selection, not by first-come-first-served.                                                                                                    |  |  |  |  |  |  |  |  |
| Course selection result of Phase I & II                      | <ol> <li>Please go to "My Course List" to see the courses you successfully got into.</li> <li>The course you didn't get on Phase II will be automatically put in your waiting list.</li> </ol> |  |  |  |  |  |  |  |  |

# **Course Selection - Phase III & IV**

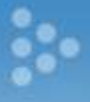

| <b>Course Selection Info</b>                                   | Description                                                                                                    |
|----------------------------------------------------------------|----------------------------------------------------------------------------------------------------|
| Phase III: Online Course Add/Drop                              | <ol> <li>Please make sure you drop the classes you don't want to<br/>take.</li> <li>Please delete the unwanted courses in your waiting list;<br/>otherwise, you still have the chance to get in.</li> <li>System will be closed two hours every day at 17:00 for<br/>course vacancy fill-in.</li> </ol>                                                                                                    |
| Phase IV: Manual Add/drop<br>with Course Instructor's Approval | <ol> <li>After the online add/drop, if you still have classes (in waiting<br/>list) you want to add or classes (in course list) you want to<br/>drop. Please download the request form from the system for<br/>instructor's approval signature.</li> <li>To add: submit form to Course Dept. that open the course.</li> <li>To drop: submit form to Registration Office</li> <li>The max. course num. for adding is 5 for undergraduate<br/>students, 3 for graduate students.</li> </ol> |
| Please confirm if a are showing in yo                          | all the courses you want to take<br>our "Course List" in the system.                                                                                                    |
| Course Withdrawal<br>(Download the withdrawal form online)     | <ol> <li>Only 1 course is allowed. There will be a letter "W"<br/>in your transcript for the course you withdraw.</li> <li>Withdrawal will not affect your semester score<br/>average.</li> </ol>                                                                                                    |

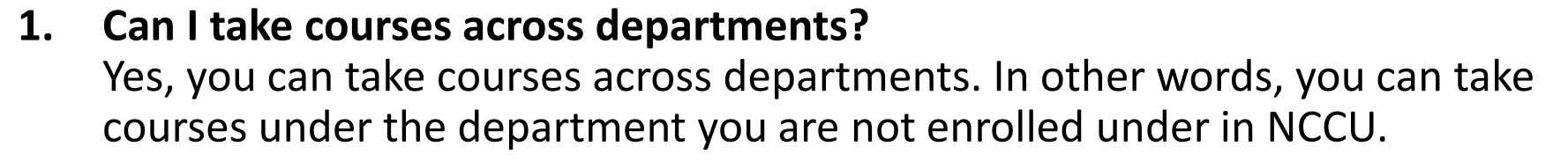

- 2. How many credits are suggested to take per semester? The suggested total credits per semester are 12-18 credits, but since different courses have different loading, you can adjust it on their own.
- 3. What are the limitations for exchange students in choosing courses?
  - > IMBA courses (course code starts with 933) and On-Job Training Programs are not available to exchange students. IMBA and On-Job Training courses are exclusive to their students.
  - > Extended Minor Courses with credit fee will not be available to exchange students.
  - > The total credit per semester can not exceed 25 credits.
- 4. Are undergraduate students allowed to take graduate courses? Undergraduate students are allowed to take graduate courses under the permission of the professor of that course. They can only add it during Phase IV by having the course add request form signed by the professor.

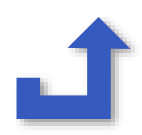

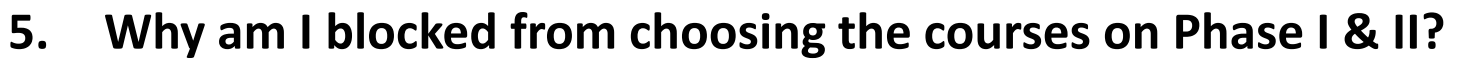

- You might be an undergraduate student who want to choose a graduate course.
- > You might be blocked due to the course's pre-requisite requirement. For example, the pre-requisite for "Investment" is "Financial Management". Students need to study the pre-requisite courses before taking that course.
- > That course might be open only to certain department students (it is set up by the department that opens the course).

Nevertheless, you still have an opportunity to add it during Phase IV by having the course add request form signed by the professor.

6. Can I take P.E. courses (e.g. Basketball, Volleyball)?

Yes, you can only add it during Phase IV by having the course add request form signed by the professor. You are only allowed to take one P.E. course per semester.

Please note that because P.E. courses is a required course (criteria for graduation) for undergraduate degree students, they will have higher priority when choosing P.E. courses.

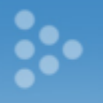

# 7. Can I add many courses at the same class session to the selecting list on Phase I & II?

You can choose many courses at the same class session (e.g. Tuesday 09:00-12:00) to the selection list, but you will only get one in the end since the system will prevent you from having course time conflict.

Please <u>set your course priority</u> when selecting multiple courses at the same class session. For the course you want more, please put it at higher priority (i.e. with smaller number). For example, if priority 2, 5, 8 are all the course on Tuesday 09:00-12:00, if you did not get the course for priority 2, the system will still run the priority 5 for you. If you get the priority 5 course then, the system will not run the priority 8 for you.

#### Prioritize your courses / 決定志願序

| HCourse #   | can click on any of the headings to rearrange, top-dov                                     | Poin       | t Instructe | order.)<br>orSession/Location | Don't re                          | epea | Name<br>Identity | ord  | ers | /請勿重礼 |
|-------------|--------------------------------------------------------------------------------------------|------------|-------------|-------------------------------|-----------------------------------|------|------------------|------|-----|-------|
| 1 265940001 | 中小企業創業與管理 Small and Medium Enterprise<br>Management Seminar                                | 3.0<br>598 | 林月雲         | ≡234/wed234/                  | 正常                                | 20   | 外院(非大四)          | 0    |     |       |
| 2 351792001 | 固定收益应券:分析與創新 Fixed Income<br>Securities: Analytics and Derivatives                         | 3.0<br>588 | 博冶美         | 二234 / me234 / 研究<br>250303   | ïЕЖ                               | 30   | 外施(非大<br>四)      |      |     |       |
| 3 359860001 | 策略管理個案研討 Case Studies in Strategic<br>Management                                           | 1.0<br>592 | 沈炳欽         | 三2/wed2/商館<br>260914          | 1時間調動が20/11/01 ~<br>軟定調動が20/11/01 | 50   | 外院(非大)<br>四)     | -    |     |       |
| 4 461914001 | 數位電視與新媒體 Digital TV and New Media                                                          | 3.0<br>湖   | 神子(精育王      | 三678/wed678/大勇<br>210404      | <b>ш</b> ж                        | 20   | (本系非本)<br>(非大四)  | 9H   |     |       |
| 5 461915001 | 國際傳播:跨文化觀點 International<br>Communication : Cross-Cultural Perspectives                    | 3.0<br>552 | #¥fMAX      | 四234/thu234/大勇<br>210404      | 正常                                | 20   | 本系非本日<br>(非大四)   | at 🧹 |     |       |
| 6 461919001 | 策略傳播在科學講題上之應用 Strategic<br>Communication and the Popularization ofEmerging<br>Technologies | 3.0<br>592 | 脑彩仁         | 四 567 / thu567 / 大政<br>210404 | теж                               | 20   | 未系非本日<br>(非大四)   | æ 🔝  |     |       |
| 7 461927001 | 人際傳播 Human Communication                                                                   | 3.0<br>398 | 劉文英         | 三EFG/wedEFG/大<br>碘210404      | 正*                                | 8    | 本系非本)<br>(非大四)   | ar 🔛 |     |       |

8. What is a course time conflict? Can I take courses back-to-back? The system will prevent students from having course time conflict. For example, you will not get both the course on Tuesday 14.00-17.00 and Tuesday 16:00-18:00, because there is a one-hour conflict time (16:00-17:00). It is possible for students to get courses back-to-back. There is a 10 minutes break between each class session. Thus, students can take the course on 10:10-13:00 as the next course will start on 13:10-16.00.

| A | 06:10 - 07:00 | 5 | 14:10 - 15:00 |
|---|---------------|---|---------------|
| В | 07:10 - 08:00 | 6 | 15:10 - 16:00 |
| 1 | 08:10 - 09:00 | 7 | 16:10 - 17:00 |
| 2 | 09:10 - 10:00 | 8 | 17:10 - 18:00 |
| 3 | 10:10 - 11:00 | E | 18:10 - 19:00 |
| 4 | 11:10 - 12:00 | F | 19:10 - 20:00 |
| С | 12:10 - 13:00 | G | 20:10 - 21:00 |
| D | 13:00 - 14:00 | н | 21:10 - 22:00 |

### **Common Course Selection Mistakes**

#### Phase I & II

- If you can not or are not eligible to select the course, you can still add the course during Phase IV under the permission of the professor. If a prerequisite form is also needed, please have it signed by the professor.
- If there is a time conflict between two courses, you can only choose one. For example, if you get Tue 567 course, then you can not get Tue 78 in the system.

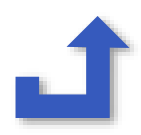

### **Common Course Selection Mistakes**

#### Phase III

- Please drop the courses you do not want to take from the system. All the courses listed on your system "course list" will show up on your transcript.
- Please click the "Reserve" button and click "Save" for your priority courses or for the courses that you wanted to keep, to prevent those courses from being substituted by the courses from your waiting list.

#### Phase IV

- If you want to add a course whose time conflicts with another course on your course list, you need to drop the course on your course list first, then you can add the new course. You adding the course will not succeed if you had not dropped the time conflicting courses, even though you get the signature from the professor.
- Undergraduate students can only add maximum 5 courses and Master/Doctoral student can only add maximum 3 courses.

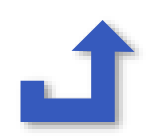

#### Logging into the System 登入系統

#### Course Selection System: https://selectcourse.nccu.edu.tw/regcourse/Default.aspx

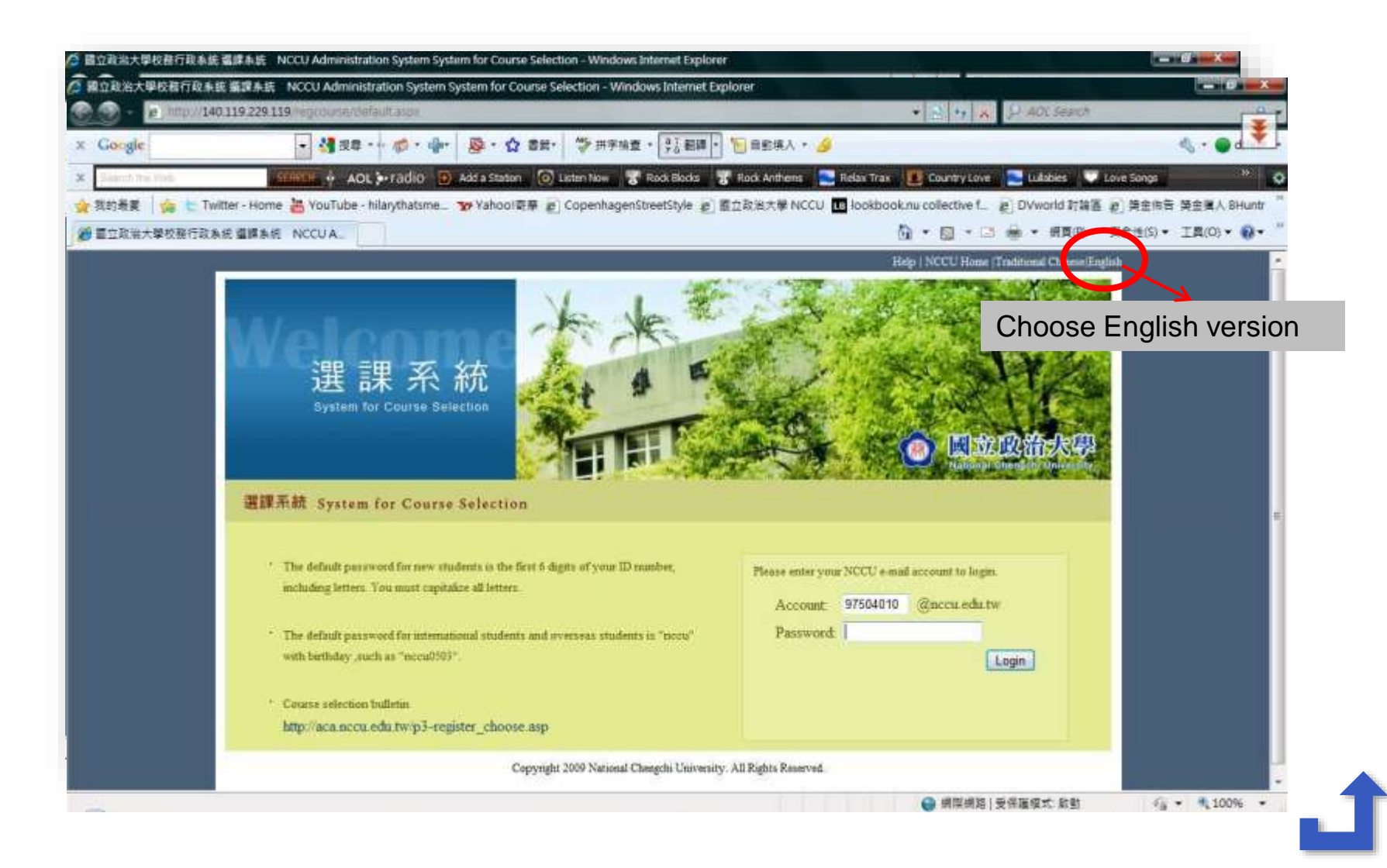

| 國立政治大學校務行政       | 糸統 羅課糸統 NCCU Administration System Sy                                                 | stem for Course Selection - Windows Inter                                          | net Explorer                                                |                                                | X                   |
|------------------|---------------------------------------------------------------------------------------|------------------------------------------------------------------------------------|-------------------------------------------------------------|------------------------------------------------|---------------------|
| 20 - 12 http://1 | 140.119.229.119/regcourse/default.aspx                                                |                                                                                    |                                                             | ▼ Not Search                                   |                     |
| Google           | ▶ 🕌 发导 👓 🌍 ・ 👘・                                                                       | ◎·☆書紙·参拼字描畫· ?!!!                                                                  | 日輝・ 🧏 日創境入・ 🌛                                               |                                                | ≪ • <b>●</b> d ▼    |
|                  | SERRCH 🔶 🗚 AOL 🌬 radio 🕑 /                                                            | Add a Station 🛛 🙆 Listen Now 🛛 😿 Rock Bloc                                         | ds 🛛 🚏 Rock Anthens 📄 Relax Trax                            | r 📕 Country Love 🚬 Lulabies 🐺 Love             | Songs »             |
| 我的最爱 👍 🖢 1       | Twitter - Home 🎽 YouTube - hilarythatsme 🎙                                            | 🛛 Yahoo!奇摩 🔊 CopenhagenStreetStyle                                                 | e 👩 國立政治大學 NCCU 💶 lookbo                                    | ook.nu collective f ど DVworld 討論區 👸            | 獎金佈告 獎金獲人 BHuntr    |
| 國立政治大學权務行政       | 改条統 遺課系統 NCCU A_                                                                      |                                                                                    |                                                             | 🚯 • 🔯 • 🖾 🜲 • 網頁例 • 安全                         | :性(S) ▼ 工具(O) ▼ 🔞 ▼ |
|                  |                                                                                       |                                                                                    | Hello,                                                      | NCCU Home  Help Logout                         |                     |
|                  | 122<br>Elective System                                                                |                                                                                    |                                                             | inccú                                          |                     |
|                  | Elective System Main Menu                                                             |                                                                                    |                                                             |                                                |                     |
|                  | To obtain points by filling in a quest                                                | ionnaire:                                                                          |                                                             |                                                |                     |
|                  | 您無項問題的記錄,初選不加點;<br>Numbers of courses offering online o<br>course selection:25 units. | 初選分發學分上現25學分;本學期修習學/<br>questionnaires: 0. Numbers of questionnaires               | 升上限25學分,下限12學分。<br>completed: 0. Points for course selectio | en: 0. Maximum allowed units for initial       |                     |
|                  | 2009 School Year 1 semester (Click I                                                  | nere to show or hide.)                                                             |                                                             |                                                |                     |
|                  | Student ID Name                                                                       | Department Year                                                                    | 斯語二乙                                                        |                                                |                     |
|                  |                                                                                       | L                                                                                  | Sophomore Class B, Department of Sla                        | avies                                          |                     |
|                  |                                                                                       |                                                                                    |                                                             |                                                |                     |
|                  | Course registration                                                                   | Check course availability                                                          | Check course schedule                                       | Search for obligatory courses of undergraduate |                     |
|                  | To start<br>registering the<br>courses you<br>want to take                            | To check what courses are available (it will take you to our course search engine) | an)                                                         |                                                |                     |
|                  |                                                                                       |                                                                                    |                                                             | 😝 網際網路   受保護模式 啟動                              | √g + € 100% +       |
| -                |                                                                                       |                                                                                    |                                                             |                                                |                     |

Elective System  $\rightarrow$  Course Registration

Course Registration

#### 問卷加點說明:;初選分發學分上限25學分;本學期修習學分上限25學分,下限0學分。

Numbers of courses offering online questionnaires: 0. Numbers of questionnaires completed: 0. Points for course selection: 0. Maximum allowed units for initial course selection: 25 units. The maximum units for the First Semester, 2017 is 25 and the minimum is 0.

選課系統請務必正常登出(logout),以保障選課權益。

| Check course selection results |                         | Ch       | eck course<br>vailability | Check course schedule oblig |                  | h for<br>courses | Class<br>Selection |
|--------------------------------|-------------------------|----------|---------------------------|-----------------------------|------------------|------------------|--------------------|
| ourse list                     | Waiting & Course-select | ing list | Tracking list             | Failing/dropping list       | School timetable |                  | Schedule           |

#### showing the courses you' ve successfully selected

| s | # Course # | Course Name                                                                     | Point    | Instructor | Session/Location              | Course Status                  | Selected Through                                    | Reserved                         | Abandon<br>lessons<br>list |
|---|------------|---------------------------------------------------------------------------------|----------|------------|-------------------------------|--------------------------------|-----------------------------------------------------|----------------------------------|----------------------------|
| 1 | 088E02051  | <sup>151</sup> <b>華語·特別班應用華語</b> Mandarin Course-<br>Part-time Applied Mandarin |          | 周惠民        | 二78E / tue16-19 /<br>商館260315 | 正常OK                           | 条所設定加選 Add via<br>department or institute's setting | 💿 Yes<br>🖲 No                    | 列印<br>Print                |
| 2 | 203017001  | 001<br>Relations in Northeast Asia                                              |          | 劉德海        | 二D56 / tue13-16 /<br>綜合270402 | 正常OK                           | 初選分發 Required course<br>assignment                  | <ul><li>Yes</li><li>No</li></ul> | 列印<br>Print                |
| 3 | 204883001  | 當代中國社會 Contemporary Chinese<br>Society                                          | 3.0<br>選 | 胡力中        | 四234 / thu09-12 /<br>綜合270309 | 正常OK                           | 遞補分發 Alternate course<br>assignment                 | <ul><li>Yes</li><li>No</li></ul> | 列印<br>Print                |
| 4 | 261926001  | 中國大陸的政治發展 Political<br>Development of Mainland China                            | 3.0<br>選 | 趙建民        |                               | 正常OK                           | 条所設定加選 Add via<br>department or institute's setting | <ul><li>Yes</li><li>No</li></ul> | 列印<br>Print                |
| 5 | 560002001  | 中東與中亞文化史 History of Middle<br>Eastern and Central Asian Culture                 | 3.0<br>必 | 吳世曼<br>等   | 二34C / tue10-13 /<br>研究250421 | <b>棄修</b> Course<br>Withdrawal | 初雖分發 Required course<br>assignment                  | <ul><li>Yes</li><li>No</li></ul> | 列印<br>Print                |

Elective System  $\rightarrow$  Course Registration

Course Registration

問卷加點說明:;初選分發學分上限25學分;本學期修習學分上限25學分下限0學分。

Numbers of courses offering online questionnaires: 0. Numbers of questionnaires completed: 0. Points for course selection: 0. Maximum allowed units for initial course selection: 25 units. The maximum units for the First Semester, 2017 is 25 and the minimum is 0.

inccu

選課系統請務必正常登出(logout),以保障選課權益。

2017 School Year 1 semester (Click here to show or hide.)

| Check cou                                                         | rse selection results                                                                                                    | eck course<br>ailability                                                                        | Searc                                                                                                    | ch for<br>ry courses                                                         | Class<br>Selection                             |                                                                           |
|-------------------------------------------------------------------|----------------------------------------------------------------------------------------------------|-------------------------------------------------------------------------------------------------|----------------------------------------------------------------------------------------------------|------------------------------------------------------------------------------|------------------------------------------------|---------------------------------------------------------------------------|
| Course list                                                       | Waiting & Course-selecting list                                                                                                    | list Tracking list Failing/dropping list School timetable                                       |                                                                                                    | ]                                                                            | Schedule                                       |                                                                           |
| Waitin<br>· M S<br>· (Y V<br>Course S<br>· M S<br>· M S<br>· (Y C | Vaiting list:<br>howing the courses which<br>vait for the next allocatic<br>luring the on-line add/d<br>Course-Selecting list:<br>howing courses which a<br>ession.<br>Only the courses in<br>can be run by the synate the chance to<br>guaranteed) | ch failed to<br>n. The wait<br>rop period.<br>re ready to<br>the Cour<br>/stem an<br>get it.(Th | be selected and r<br>ing list is only ref<br>be allocated in th<br><u>rse-Selecting</u><br>d students m<br>ne result is no | need to e wait<br>erable<br>ne next<br><u>list</u> of pre<br>a <u>y</u><br>t | ing list is only refer<br>eliminary course sel | able during the add & drop period.<br>ection is only open to 30 courses a |

| Cour     | se <mark>li</mark> st                                          | Waiting & Course-selecting list                                                                                                    | rackin                                                                 | g list Fa                                                                       | iling/dropping list                                                                                                    |                                                                        |                                                                                      |                                        |          |
|----------|----------------------------------------------------------------|----------------------------------------------------------------------------------------------------|------------------------------------------------------------------------|---------------------------------------------------------------------------------|----------------------------------------------------------------------------------------------------|------------------------------------------------------------------------|--------------------------------------------------------------------------------------|----------------------------------------|----------|
| Exp<br>A | My trac<br>course s<br>rress adding<br>vlso add to<br>(You car | king list: You can refer to this   Trac<br>relection period (8/20-9/25). You<br>g> Course code (9 digits nur<br>my tracking list Th<br>list<br>n click on any of the headings Stude<br>" | cking<br>i can<br>nber<br><u>e co</u><br>: are<br>ider<br>ider<br>cide | List:<br>refer to<br>of cours<br>ourses<br>the o<br>nts nee<br>to tal<br>rse-Se | this list when select<br>ses in tracking list is<br>students put in<br>ne they conside<br>ed to put the co<br>ce from "Track<br>lecting list" to | ing cou<br>not limi<br>the tr<br>er to ta<br>ourses<br>ing lis<br>have | rses. The<br>ted.<br><b>acking</b><br>ake.<br>they<br>t <sup>"</sup> to<br>it run by | : info will be maintained du           | ring the |
| S#       | Course #                                                       | Course Name                                                                                                    | e sys                                                                  | stem a                                                                          | nd may have th                                                                                                    | status                                                                 | nce to get                                                                           | Add to my<br>course-<br>selecting list | Delete   |
| 1        | 041010001                                                      | 二十世紀中國史 History of China in<br>the 20th Century                                                                                                    | 2.0群                                                                   | 唐啟華                                                                             | 三78/wed78/季陶340406                                                                                                    | 正常                                                                     | 1                                                                                    |                                        |          |
| 2        | <mark>0</mark> 41015001                                        | 現代文明的傳統根源 The<br>Traditional Origins of Modern<br>Civilization                                                                                                    | 2.0君羊                                                                  | 劉季 <mark>倫</mark>                                                               | 四78/thu78/季陶340402                                                                                                    | 正常                                                                     |                                                                                      |                                        |          |
| 3        | 041037001                                                      | 中國古典情詩欣賞 Comprehension<br>and Appreciation of Classical<br>Chinese LovePoetry                                                                                                    | 2.0群                                                                   | 陳芳汶                                                                             | 二78 / tue78 / 研究250201                                                                                                    | 正常                                                                     |                                                                                      |                                        |          |

Elective System ---- Course Registration

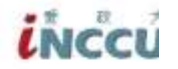

Course Registration

#### 揭卷加腾说明:;;初强分發學分上開25學分;本學期修習學分上開25學分下限0學分。

Numbers of course offering online questionnaires: 0. Numbers of questionnaires completed: 0. Points for course selection: 0. Maximum allowed units for initial course selection: 25 units. The maximum units for the First Semester;2017 is 25 and the minimum is 0.

進課系統請務必正常登出(logout),以保障僅課權益。

2017 School Year 1 semester (Click here to show or hide.)

| Cł  | Check course selection results Check |                                                                           | heck cor                      | urse<br>ity   | Check course Search for obligatory courses |                                             |                                                       | Class                                           |                        |  |
|-----|--------------------------------------|---------------------------------------------------------------------------|-------------------------------|---------------|--------------------------------------------|---------------------------------------------|-------------------------------------------------------|-------------------------------------------------|------------------------|--|
| ;ou | rse list N                           | Waiting & Course-selecting list                                           | Track                         | ng list       | Faille                                     | ngidropping list Scho                       | ol timetable                                          | Schedule                                        |                        |  |
|     | My failin<br>(You can                | g dropping list: showing the cours<br>click on any of the headings to re- | es that fails<br>strange, top | of to<br>Hote | ailii                                      | ng/Dropping                                 | List:                                                 | suurself                                        |                        |  |
| Sa  | Course ≠                             | Course Name                                                               | Instructor                    | se f          | aile                                       | d to be select                              | Processed through                                     | Processing<br>time                              |                        |  |
| 1   | 203019001                            | 電域研究-拉丁美洲國際關係<br>International Relations in Latin<br>America              | 619248                        |               | cour<br>cour<br>cy y                       | ses dropped<br>ourself.                     | or deleted                                            | Web 透道 Drop tia<br>online system                | 2017/05/25<br>23:09:57 |  |
| 2   | 203064001                            | Excelosional Comparative Government and Politics                          | **#219                        | <b>⊒</b> 234  | 0                                          | 전체가 한 Required cou<br>assignment            | rse 曾行逃强 Drop via<br>online system.                   | Web 通道 Drop via<br>online system                | 2017/08/29             |  |
| -   | 203926001                            | 出数外交政策 Comparative<br>Foreign Policies                                    | <b>2018:4</b>                 | 三56           | o                                          | 初報分發 Required cou<br>assignment             | rse 自行逃强 Drop via<br>online system.                   | Web 遺壇 Drop via<br>online system                | 2017/09/13<br>16:18:00 |  |
| 4   | 203069001                            | 哲察經濟 International<br>Economics                                           | 黃仁德                           | 四34           | 0                                          | 初報分發 Required cost<br>assignment            | the 自行逃避 Drop via<br>colline system.                  | Web 鐵彊 Drop via<br>online system                | 2017/09/14<br>12:23:46 |  |
| 5   | 507844001                            | 解脱文化研究 Korean Cultural<br>Studies                                         | 朴树香                           | ≝6?           | 0                                          | <b>婚礼分</b> 發 Alternate cou<br>assignment    | ne 的防修手机把握<br>Drop via Office of<br>Academic Affairs. | 的形成进进 Drop<br>via Office of<br>Academic Affairs | 2017/09/27<br>08:54:48 |  |
| 6   | 926949001                            | 開岸は東京部市城後展<br>Taiwan-China and East Asia<br>Regional Development          | 1 <del>199</del> 14           | ΞEFG          | a                                          | 新新訳定加別 Add via<br>department or institute's | setting<br>brop via Office of<br>Academic Affairs     | 設設施設選 Drop<br>via Office of<br>Academic Affairs | 2017/09/27<br>08:54:56 |  |
| 7   | 203059001                            | 図究語判 International<br>Bargaining                                          | 英奎塔                           | 五56           | 0                                          | 初報分發 Required cou                           | ne 即務成手動建選<br>Drop via Office of                      | 数终虑进强 Drop<br>via Office of                     | 2017/09/27             |  |

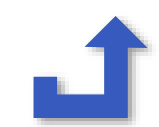

Elective System  $\rightarrow$  Course Registration

Course Registration

#### 問卷加點說明:;初選分發學分上限25學分;本學期修習學分上限25學分,下限0學分。

Numbers of courses offering online questionnaires: 0. Numbers of questionnaires completed: 0. Points for course selection: 0. Maximum allowed units for initial course selection: 25 units. The maximum units for the First Semester, 2017 is 25 and the minimum is 0.

選課系統請務必正常登出(logout),以保障選課權益。

2017 School Year 1 semester (Click here to show or hide.)

| heck course selection results |                                     | lts Ch                                                                            | eck course<br>vailability     | Check courschedule                                     | se Search for<br>obligatory courses                 |                                 |                                           | Class                   |  |  |
|-------------------------------|-------------------------------------|-----------------------------------------------------------------------------------|-------------------------------|--------------------------------------------------------|-----------------------------------------------------|---------------------------------|-------------------------------------------|-------------------------|--|--|
| irse list                     | Waiting & Course                    | & Course-selecting list Tracking list Failing/droppin                             |                               | Failing/dropping lis                                   | t School timetable                                  |                                 |                                           | Schedule                |  |  |
| 日課程異重<br>letable on t         | b資料於次日星現於<br>he following day. If y | 課表上,如欲確<br>ou want to confin                                                      | 認當日課程異動<br>m the result of ch | 結果請於「選課清單」<br>anges, please check it at                | School t                                            | imetab                          | ole:                                      | " 'e showed on the scho |  |  |
| 14 4                          | 1 of 1 >                            | ⊳i ¢                                                                              | <b>₽</b> • ⊕                  |                                                        | of the co                                           | the wo<br>ourses :<br>fully sel | eek timetab<br>students ha<br>lected. The | le<br>ve                |  |  |
| 0810~090                      | 0                                   |                                                                                   |                               |                                                        | courses shown are the same<br>as the courses on the |                                 |                                           |                         |  |  |
| 0910~100                      | 0                                   |                                                                                   |                               | Contemporary<br>Chinese<br>Society[3.00]<br>(综合270309) | "Cours                                              |                                 |                                           |                         |  |  |
| 1010~110                      |                                     | History of<br>Middle Eastern<br>nd Central<br>Asian<br>Sulture[3.00]<br>研究250421) |                               | Contemporary<br>Chinese<br>Society[3.00]<br>(综合270309) |                                                     |                                 |                                           |                         |  |  |
| 1110,100                      | H<br>N<br>a                         | listory of<br>Middle Eastern<br>nd Central                                        |                               | Contemporary<br>Chinese                                |                                                     |                                 |                                           |                         |  |  |

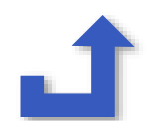

#### **Course Search Engine** 課程查詢

•••

| System                                                                                                    | m for Course Schedule                                                                                                    | NCCU Home   Traditional Chinese   English                                                                                                    |
|----------------------------------------------------------------------------------------------------|----------------------------------------------------------------------------------------------------|----------------------------------------------------------------------------------------------------|
| Please specify que<br>Course index index in | uery criteria below ( The following criteria will<br>formation last updated at \$4,2011 12,00.00 AM (The<br>curriculum maintenance system ) | e "AND'ed", i.e. all criteria must be satisfied for results to be returned }<br>e may be an information gap of up to 24 hours between this course index information and the Academic Affairs                                                                                                    |
| Searc                                                                                                    | h Reset                                                                                                    | Advanced Query Traditional course search                                                                                                    |
| School<br>year Semester :                                                                                                    | 100樂年度第1學期 2011 Fall Semester 👻                                                                                                    | ick "Advanced Query"進階查詢<br>· Course information for the 2001 academic year and latter is available<br>· Course selection settings available for current semester only                                                                                                    |
| Course Name :                                                                                                    |                                                                                                    | + eg:「就計」、「周想」_etc<br>+ Keywords to search<br>+ Leave this blank if no criteria are specified                                                                                                    |
| Instructor :                                                                                                    |                                                                                                    | <ul> <li>eg:「梁國志」、「國志」.etc</li> <li>Envywords to search</li> <li>Leave this blank if no criteria are specified</li> </ul>                                                                                                    |
| College Department<br>offering the<br>course :                                                                                                    | Department<br>金額<br>通識時分組開闢 General Education and Comm<br>文學院 Liberal Arts<br>社會科學院 Social Sciences<br>商學院 Commerce                         | <ul> <li>eg: [Liberal Arts] - Search all courses in Liberal Arts faculty</li> <li>eg: [Liberal Arts] + [Undergraduate] - Search all Undergraduate courses in<br/>Liberal Arts faculty</li> <li>eg: [Liberal Arts] + [Undergraduate] + [Chinese Literature] - Search all<br/>Undergraduate courses in Chinese Literature Subjects</li> <li>Linked multiple options</li> <li>If no particular miteria are required, please this part as is or select "AD"</li> </ul> |
| Searc                                                                                                    | ch Réset                                                                                                    | Advanced Query Traditional course search                                                                                                    |

Address: NO.64, Sec.2, ZhiNan Rd., Wennhan District, Taipei City 11605, R.O.C (Taiwan)
 TEL 200 2 Souther Control of Control of C

- TEL: 886-2-29393091 - FAX: 886-2-29379611

## **Course Search Engine** 課程查詢

....

| Session :                        | CMon Tue Wed Thu PFn Sat Sun                                                                                                    | <ul> <li>This can be combined with the "class hours" criterion in the preceding paragraph<br/>for the search</li> <li>Check all if no criteria are required</li> </ul>                                                    |
|----------------------------------|----------------------------------------------------------------------------------------------------|----------------------------------------------------------------------------------------------------|
| 上練時段:                            | Moming Noon Daftemoon Night                                                                                                    | <ul> <li>Multiple selection / Required</li> <li>This can be combined with the "class hours" criterion in the preceding paragraph<br/>for the search</li> <li>Check all if no criteria are required</li> </ul>             |
| Status :                         | ⊠Regular Courses<br>⊡New Courses After First Registration I & II<br>⊠Cancelled Courses                                                            | <ul> <li>Multiple selection / Required</li> <li>Check all if no criteria are required</li> </ul>                                                                                                    |
| Language :                       |                                                                                                    | Multiple selection / Required     Check all if no criteria are required                                                                                                    |
| Kernal General<br>Education :    | Choose the lea                                                                                                    | cturing language                                                                                                    |
| Charge :                         | DNo DYes                                                                                                    | <ul> <li>Multiple selection / Required</li> <li>Check all if no criteria are required</li> <li>For graduate courses, check "yes"</li> </ul>                                                                               |
| Number<br>Available :            | <ul> <li>Query all courses</li> <li>Query courses that are still available</li> <li>Query courses that are currently full (no vacancy)</li> </ul> | <ul> <li>Single selection / Required</li> <li>To search courses by calendar year, click on the first item "Search all courses"</li> <li>The selected semester applies when search criterion 2 or 3 is selected</li> </ul> |
| llege/Department<br>offering the | Department<br>一 全部<br>通識與分組開課 General Education and Common Courses<br>文學院 Liberal Arts<br>社會科學學院 Social Sciences<br>商學院 Commerce                  | If you want, you can also choose a spe<br>dept. for course result                                                                                                    |
| course :                         | 4<br>Undergraduate graduate integrated classification                                                                                             | Undergraduate courses in Chinese Literature Subjects                                                                                                    |
|                                  | 全部<br>學士班 / Undergraduate<br>碩士班 / MA Program<br>博士班 / Ph.D Program                                                                               | <ul> <li>If no particular criteria are required, please this part as is or select "All"</li> </ul>                                                                                                    |

TEL - 886-2.29393091
 FAX-886-2.293

|                                               | Co                     | DUR               | se          | Se                             | 8               | rC                       | h                    | RG       | S                             |                                | 言        | 眼                                | I<br>E    | 查                                   | 洵結                                                    | i<br>ま                                 |                      |                                | •                  |
|-----------------------------------------------|------------------------|-------------------|-------------|--------------------------------|-----------------|--------------------------|----------------------|----------|-------------------------------|--------------------------------|----------|----------------------------------|-----------|-------------------------------------|-------------------------------------------------------|----------------------------------------|----------------------|--------------------------------|--------------------|
| System f                                      | or Course S            | chedule           |             |                                | i               | Ň                        |                      |          |                               |                                |          |                                  |           |                                     |                                                       |                                        |                      |                                | NCC                |
| System for Course                             | Schedule               |                   |             |                                |                 |                          |                      |          |                               |                                |          |                                  |           |                                     |                                                       |                                        |                      |                                |                    |
| Check my trackin                              | g list                 | Return to         | o Search pa | age                            |                 |                          |                      |          |                               |                                |          |                                  |           |                                     |                                                       |                                        |                      |                                |                    |
| • 303 data are four                           | nd. There ar           | e 303 data for br | owsing.     | (Click ":                      | X" to e         | ancel the                | Filter Cond          | ition)   |                               |                                |          |                                  | Numt      | oers of Rows<br>0                   | in Pages :<br>©40 ©50                                 |                                        |                      |                                |                    |
| Conditional Filter                            | Add to                 | C                 | ourse (     | Code                           | С               | ass 1                    | lime                 |          |                               |                                |          |                                  |           |                                     |                                                       | Course                                 |                      |                                |                    |
| Course to<br>your<br>tracking                 | my<br>tracking<br>list | year/Semester     | Course #    | Instructor                     | Point           | Session                  | Classroom            | Syllabus | Course<br>selection<br>method | Distance<br>learning<br>course | Language | General<br>Education<br>category | Charge    | Expanded<br>auxiliary<br>department | Department and<br>Level / Course<br>School/Department | Semester<br>course /<br>2.<br>Academic | Type<br>of<br>credit | Kernal<br>General<br>Education | Number<br>Availabl |
| 5 <b>list</b><br>Sumary<br>Undecided/Flexible | 3                      | 100/1             | 000215041   | 准契約<br>CHUANG<br>YIH-CHYI      | 3.0             | 四234 /<br>thu234         | 大勇<br>210201         |          |                               | 非同                             | 英文       |                                  | 否 /<br>No | 否 /<br>No                           | 經濟系                                                   | year<br>course)<br>2                   | ين<br>ن              | 종                              | 6                  |
| Day Section<br>Morning                        | 貨幣銀行                   | 才學 / Money an     | d Banking   | ◎異動う<br>◎備註?                   | 章訊Ini<br>(ote:本 | formation<br>課程為支        | of alteratio<br>电器按鍵 | n:N/A    |                               | y                              |          |                                  |           |                                     |                                                       |                                        |                      |                                |                    |
| Noon<br>Afternoon<br>Night                    |                        | 100/1             | 000217001   | 玉卓储<br>WANG<br>SHU 0.          | 3.0             | <u></u> _234 /<br>tue234 | <b>綜合</b><br>270101  |          |                               | 非同                             | 英文       |                                  | 否<br>No   | 否<br>Ne                             | 經濟系                                                   | 2                                      | ي<br>نغو             | 푬                              | 6                  |
| Open Status<br>Opened                         | 個體總                    | (神雄 / Microec     | onomics     | の異動す<br>の備註?                   | 衛訊Int<br>lote:本 | formation<br>課程有重        | of alteratio         | n:N/A    |                               |                                |          |                                  |           |                                     |                                                       |                                        |                      |                                |                    |
| After First Enrollment<br>Closed              |                        | 100/1             | 000218001   | 洪福璧 /<br>HUNG FU-<br>SHENG     | 3.0             | 四234 /<br>thu234         | <b>練</b> 會<br>270102 |          |                               | 非<br>同<br>步                    | 英文       |                                  | 否<br>No   | 習 /<br>No                           | 經濟系                                                   | 2                                      | ee<br>ee             | 否                              | 6                  |
| Chinese<br>English                            | 總備數經                   | 河場 / Macroec      | onomics     | ◎異動;<br>◎備註?                   | 衛訊Ini<br>čote:本 | formation<br>課程有言        | of alteratio<br>寸論課  | n:N/A    |                               |                                |          |                                  |           |                                     |                                                       |                                        |                      |                                |                    |
| Other language Payment Type No Charge Charge  |                        | 100/1             | 000219031   | 主信實/<br>WANG<br>SHINN-<br>SHYR | 3.0             | <u>天</u> 234 /<br>fri234 | <b>練</b> 會<br>270102 |          | <br>A&                        | 非<br>同<br>步                    | 英文       |                                  | 杏 /<br>No | 密 /<br>No                           | 經濟系                                                   | 2                                      | 925                  | 否                              | 5:                 |
| rent Re                                       |                        |                   |             | <b>②異動</b> i                   | in in in        | formation                | of alteratio         | n:N/A    |                               | 1                              |          |                                  |           |                                     |                                                       | 1/                                     |                      |                                |                    |

### Timetable 時間表

| А | 06:10 - 07:00 | 5 | 14:10 - 15:00 |
|---|---------------|---|---------------|
| В | 07:10 - 08:00 | 6 | 15:10 - 16:00 |
| 1 | 08:10 - 09:00 | 7 | 16:10 - 17:00 |
| 2 | 09:10 - 10:00 | 8 | 17:10 - 18:00 |
| 3 | 10:10 - 11:00 | E | 18:10 - 19:00 |
| 4 | 11:10 - 12:00 | F | 19:10 - 20:00 |
| С | 12:10 - 13:00 | G | 20:10 - 21:00 |
| D | 13:00 - 14:00 | Н | 21:10 - 22:00 |

Ex. thu567 = Thursday, 14:10 - 17:00

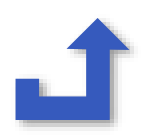

#### Locating the Classroom 教室查詢

E.g. Classroom Location: 270109 "27" means the bldg.'s number "01" means it's on 1F "09" means it's on Room 9

Campus Map: https://oic.nccu.edu.tw/Post/510

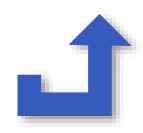

### **Two Ways to Register Courses**

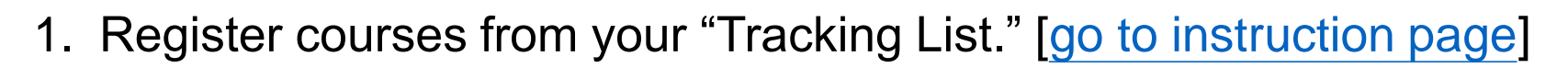

- 2. Register courses by entering their 9-digit course code (also called "express adding"). [go to instruction page]
- >> Last step: Decide your course priority [Go!]

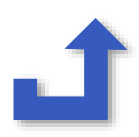

## **1. Register courses from your "Tracking List"**

| Ø 國立政治大學校務行政系統 選課系統 NCCU Administration System System for Course Selection - Windows Internet Explorer   ④ ●    Ø →    Ø →    Ø →    Ø →    Ø →                               | <ul> <li>AOL Search</li> </ul>                          |
|----------------------------------------------------------------------------------------------------|---------------------------------------------------------|
| × Google                                                                                                    | & - ● d                                                 |
| SEARCH 🚸 AOL 🄄 Add a Station 💿 Listen Now 😗 Rock Blocks 😗 Rock Anthems 🚍 Relax Tra                                                                                            | ax 📕 Country Love 🚬 Lullabies 🐺 Love Songs 👋 🌼          |
| 🚖 我的最愛 🛛 🍰 🌜 Twitter - Home 🛗 YouTube - hilarythatsme 🦖 Yahoo!奇摩 🖉 CopenhagenStreetStyle 🍃 國立政治大學 NCCU 💶 lookbe                                                               | ook.nu collective f 👩 DVworld 討論區 👩 築金佈告 葵金獵人 BHuntr 浴  |
| @ 國立政治大學校務行政系統 選課系統 NCCU A                                                                                                    | ▲ ▼ 图 ▼ □ ₩ ▼ 網頁(P) ▼ 安全性(S) ▼ I具(O) ▼ Ø ▼ <sup>≫</sup> |
| Hello                                                                                                    | NCCU Home  Help  Logout                                 |
| $\frac{122}{\text{Elective System} \rightarrow \text{Course Registration}}$                                                                                                   | <b>i</b> nccu <sup>±</sup>                              |
| Course Registration                                                                                                    |                                                         |
| To obtain points by filling in a questionnaire:<br>您每意意。你就是我们就是,初课不加要:初课分器墨分上限25墨分;本墨期修碧墨分上限25墨分;下限12墨分。<br>Pleted: 0. Points for course selection<br>算法要登記                   | on: 0. Maximum allowed units for initial                |
| Course registration     Check course availability     Check course schedule       Course list     Waiting & Course-selecting list     Tracking list     Failing/dropping list | Search for obligatory courses of<br>undergraduate       |
| My tracking list: You can refer to this list when selecting course selection period (8/20-9/25).  Express adding> Course code (9 digits):                                     | "追蹤清單                                                   |
| Also add to my tracking list         • (You can click on any of the headings to rearrange, top-down or bottom-up order.)                                                      | Update course review                                    |
| (Qaua)                                                                                                    |                                                         |

# This is your "Tracking List"

...

| 🥖 國立政治大學校務行政系統       | 選課系統 NCCU        | J Administration System System for     | Course Selection                                | - Windows Internet Explore | r                        |                             |                              |
|----------------------|------------------|----------------------------------------|-------------------------------------------------|----------------------------|--------------------------|-----------------------------|------------------------------|
| 😪 🌑 👻 😰 http://140.1 | .19.229.119/rego | rourse/RegSub.aspx                     |                                                 |                            |                          | 🔹 🔯 🍕 🗙 🕅 🖓 AOL             | Search                       |
| x Google             |                  | 🚼 搜尋 ▼ 🖗 ♥ 👘 ♥ 🚱 ♥ ♥                   | ☆ 書鏡+ 🏷 持                                       | 井字検査・ 👫 翻譯 🔹 🎦             | 自動填入 🔸 🌛                 |                             | 🖏 + 🕒 d 📩 -                  |
| x                    | SEARCH           | 🚸 🗚 🖗 radio 🔒 Add a Stat               | ion 🥘 Listen No                                 | ow 🐮 Rock Blocks 🐮 Ro      | ock Anthems 🛛 🚬 Relax Ti | rax 📕 Country Love 🚬 Lullal | bies 💟 Love Songs 🛛 👋 🕻      |
| 🙀 我的最愛   🍰 는 Twitte  | er - Home 🛗 Y    | ouTube - hilarythatsme 🦅 Yahoo         | o!奇摩 🔊 Copen                                    | ihagenStreetStyle 瀀 國立耳    | な 治大學 NCCU  18 look      | book.nu collective f 🖉 DVwo | rld 討論區 🥑 樊金佈告 獎金獲人 BHuntr 🁋 |
| 🏉 國立政治大學校務行政系統       | i 選課系統 NCC       | U A                                    |                                                 |                            |                          | 🖄 • 🖻 • 🖃 🚔 •               | 網頁(P)▼ 安全性(S)▼ 工具(O)▼ 🕡▼ "   |
|                      | Course list      | Waiting & Course-selecting list        | racking list Fa                                 | iling/dropping list        |                          |                             |                              |
|                      | • 5              | Go to here to                          | check                                           | the course                 | s you just               | selected.                   | ring the                     |
|                      | Express adding   | g ——> Course code (9 digits):          |                                                 |                            |                          |                             |                              |
|                      | Also add to      | my tracking list                       |                                                 |                            |                          |                             |                              |
|                      | · (You car       | n click on any of the headings to ream | ange, top-down e                                |                            | eraet te                 |                             | a review                     |
|                      |                  |                                        |                                                 | Nevern                     | orget to                 | SAVE                        |                              |
|                      |                  |                                        |                                                 | Save                       |                          |                             |                              |
|                      |                  |                                        |                                                 |                            |                          | Add to my                   |                              |
|                      | S# Course #      | Course Name                            | Point Instructor                                | Session/Location           | Course Memo              | course-                     | Delete                       |
|                      |                  |                                        |                                                 |                            | Status                   | selecting list              |                              |
|                      | 1 041010001      | 二十世紀中國史 History of China in            | 2.0群 唐啟華                                        | 三78/wed78/季陶340406         | 正常                       |                             |                              |
|                      |                  | the 20th Century                       | 1. 1. A. 1. 1. 1. 1. 1. 1. 1. 1. 1. 1. 1. 1. 1. |                            |                          | Ī                           | , team                       |
|                      | 2 011015001      | 現代文明的傳統根源 The                          | 2.0#¥ 예 <i>赤</i> /스                             | m 70 / 4470 / #FR40240400  | - Check                  | «Add to my o                | curse colocting              |
|                      | 2 041013001      | Civilization                           | 2.0有干 或门子门间                                     | 四181 mm181 录h和3+0+05       |                          | Add to my c                 | ourse-selecting              |
|                      |                  | 中國古典情詩欣賞 Comprehension                 |                                                 |                            | list" to                 | register the c              | course.                      |
|                      | 3 041037001      | and Appreciation of Classical          | 2.0群 陳芳汶                                        | 二78/tue78/研究250201         | 正常                       |                             |                              |
|                      |                  | Chinese LovePoetry                     |                                                 |                            |                          |                             |                              |
|                      |                  |                                        |                                                 |                            |                          | 網際網路   受保護模式                | : 啟動 🏼 🖓 👻 🔍 100 🍆 👻         |

#### 2. Register courses by entering their course code NCCI inccú System for Course Schedule System for Course Schedule Check my tracking list Return to Search page Numbers of Rows in Pages : \* 303 data are found. There are 303 data for browsing. (Click "X" to cancel the Filter Condition) O10 @20 O30 O40 O50 **Conditional Filter** Class Day Add to Course Monday School my length (1 Instructor Point Session Classroom Syllabus Language Charge Course # Tuesday tracking year/Semester Semester Distance General Expanded Department and Kernal Course Type Wednesday list course Number Education auxiliary Level / Course General selection learning of Thursday Availabl department School/Department method course category credit Education Friday Academic Saturday 莊奕琦 vear 四234 大勇 英 否 -非 Sunday course) 100/1 000215041 CHUANG 3.0 否 thu234 210201 文 No Undecided/Flexible 同 經濟系 否 必 TH-CHYI 般 No 44 @異動資訊Information of alteration:N/A Day Section 貨幣銀行學 / Money and Banking @備註Note:本課程為英語授課 Morning Noon 玉卓脩 2234 綜合 英 否 Afternoon e î 非 100/1 000217001 WANG 3.0 否 文 tue234 270101 No Night 同 經濟系 콤 必 3 SHU O <u>#</u>\$ No @異動資訊Information of alteration:N/A **Open Status** 個體經濟總/Microeconomics @储許Note:本課程有實習課 Opened After First Enrollment 洪福聲 湖岸 pq234 綜合 英 否 콤 Closed 1 同 經濟系 否 000218001 UNG FU. 3:0 2 必 般 文 thu234 270102 No No 步 SHENG Language Type @異動資訊Information of alteration:N/A Chinese 總體經濟墨(Macroeconomics English @備註Note:本課程有討論課 Other language 主信實 非 英 五234 퍔 WANG 綜合 晋 1 同 經濟系 蒊 Payment Type 100/1 000219031 3.0 2 325 99 文 SHINN. fri234 270102 No No No Charge Remembering the course code makes it easier to select a course. Charge (4)

#### 2. Register courses by entering their course code

| ● 國立政治大学仪務付成条款 建除条款 NCCU A                                                                                                    |                                                         |
|----------------------------------------------------------------------------------------------------|---------------------------------------------------------|
| Hello,97504010 · 李孟]                                                                                                    | 1 <sup>t</sup> (Lee, Meng Chih )  NCCU Home Help Logout |
| $\frac{122}{\text{Elective System} \rightarrow \text{Course Registration}}$                                                                                                    |                                                         |
| Course Registration                                                                                                    |                                                         |
| To obtain points by filling in a questionnaire:                                                                                                    |                                                         |
| 您無填問卷的記錄,初選不加點;初選分發學分上限25學分;本學期修習學分上限25學分,下限12學分。<br>Numbers of courses offering online questionnaires: 0. Numbers of questionnaires completed: 0. Points for course sele<br>course selection:25 units. | ection: 0. Maximum allowed units for initial            |
| Click "Course Registration" to enter.                                                                                                    |                                                         |
| Course registration Check course availability Check course schedule                                                                                                    | Search for obligatory courses of<br>undergraduate       |
| Course-selecting list Tracking list Failing/dropping list                                                                                                    |                                                         |
| Go to "Waiting & Course-selecting list" anot limited                                                                                                    | d. Courses info will be maintained during the           |
| Express adding ——> Course code (9 digits):                                                                                                    |                                                         |
| Also add to my tracking list                                                                                                    |                                                         |
| • (You can click on any of the headings to rearrange, top-down or bottom-up order.)                                                                                                    | Update course review                                    |
| (Cara)                                                                                                    |                                                         |
|                                                                                                    | 😜 網際網路   受保護模式: 啟動 🛛 🖓 🔻 🔍 100% 🔻                       |

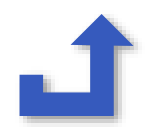

#### 2. Register courses by entering their course code

| Course list     | Waiting & Course-selecting list                                                                 | Tracking list                              | Failing/dropping list                                |                                                                                      |                                                            |
|-----------------|-------------------------------------------------------------------------------------------------|--------------------------------------------|------------------------------------------------------|--------------------------------------------------------------------------------------|------------------------------------------------------------|
| Waiting         | & Course-selecting list                                                                         |                                            |                                                      |                                                                                      |                                                            |
| • My w<br>add & | vaiting list: showing the courses w<br>& drop period.                                           | nich failed to be                          | selected and need to w                               | ait for the next allocation. The waiting li                                          | st is only referable during the                            |
| · (You          | can click on any of the headings t                                                              | o rearrange, top                           | -down or bottom-up ord                               | er.)                                                                                 | Update course review                                       |
| Course-s        | selecting list                                                                                  |                                            |                                                      |                                                                                      |                                                            |
| • My c<br>open  | ourse-selecting list: showing cours<br>to 30 courses at most, while durin                       | ses which are re<br>ig the add/drop        | ady to be allocated in t<br>period, 50 courses are   | e next session. The 1st phase of prelin<br>llowed (courses in the "waiting list + co | ninary course selection is only<br>ourse-selecting list"). |
| Express ac      | lding ——> Course code (9 digits                                                                 | ):                                         | 🗹 Also a                                             | dd to my tracking list                                                               |                                                            |
| Add to my       | course-selecting list                                                                           |                                            |                                                      |                                                                                      |                                                            |
| · (You          | can click on any of the headings t                                                              | o rearrange, top                           | -down or bottom-up ord                               | er.)                                                                                 |                                                            |
|                 |                                                                                                 |                                            | Save                                                 |                                                                                      |                                                            |
| S# Course       | <ul> <li># 1. Enter the "cour and then "save.</li> <li>2. When typing in BECAUSE COP</li> </ul> | se code" ar<br>"<br>the COURS<br>Y & PASTE | nd click "Add to<br>SE CODE, you M<br>will RESULT IN | my course-selecting list"<br>JST RETYPE the DIGITS,<br>SYSTEM ERROR, AND             | Course priority Delete                                     |
|                 | CANNOT BE AD                                                                                    | DED!                                       |                                                      | - , -                                                                                |                                                            |

3

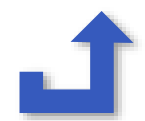

#### Last Step: Go to COURSE-SELECTING LIST to decide your course priority

| 2010 School                                                                                                    | Year 2 nementer                                                                                                    | ere to show or hide.)                                                                                                    |                                                                                                    |                                                                                                    |                                                                                                    |                                                                                                    |                                                                                                    |                                                                                                    |                                                                                                    |                                                                                  |                                   |
|----------------------------------------------------------------------------------------------------|----------------------------------------------------------------------------------------------------|----------------------------------------------------------------------------------------------------|----------------------------------------------------------------------------------------------------|----------------------------------------------------------------------------------------------------|----------------------------------------------------------------------------------------------------|----------------------------------------------------------------------------------------------------|----------------------------------------------------------------------------------------------------|----------------------------------------------------------------------------------------------------|----------------------------------------------------------------------------------------------------|----------------------------------------------------------------------------------|-----------------------------------|
| 2010 901001                                                                                                    | Tear 2 define to Clamer to                                                                                                    |                                                                                                    |                                                                                                    |                                                                                                    |                                                                                                    |                                                                                                    |                                                                                                    |                                                                                                    |                                                                                                    |                                                                                  |                                   |
| Cours                                                                                                    | e registration                                                                                                    | Check course av                                                                                                    | ailability                                                                                                    |                                                                                                    | Check cour                                                                                                    | se schedule                                                                                                    | Rear                                                                                                    | h for obligatory<br>undergradua                                                                                                    | courses o<br>fe                                                                                          | e                                                                                |                                   |
| ourse list                                                                                                    | Waiting & Course-selecting                                                                                                    | list Tracking list                                                                                                    | Failing/d                                                                                                    | opping list                                                                                                    | School time                                                                                                    | table                                                                                                    |                                                                                                    |                                                                                                    |                                                                                                    |                                                                                  |                                   |
| Waiting list                                                                                                    |                                                                                                    |                                                                                                    |                                                                                                    |                                                                                                    |                                                                                                    |                                                                                                    |                                                                                                    |                                                                                                    |                                                                                                    |                                                                                  |                                   |
| period.                                                                                                    | ting list: showing the course                                                                                                    | s which failed to be sele                                                                                                    | cred and m                                                                                                    | ed to wait fo                                                                                                    | or the next alloci                                                                                                    | tion. The waiting list is                                                                                                    | only refe                                                                                                    | able during the                                                                                                    | add & dry                                                                                                | 419                                                                              |                                   |
| · (You ca                                                                                                    | an click on any of the heading                                                                                                    | gs to rearrange, top-dow                                                                                                    | n er betten                                                                                                    | -up order.)                                                                                                    |                                                                                                    |                                                                                                    |                                                                                                    | Update cours                                                                                                    | e review                                                                                                 |                                                                                  |                                   |
|                                                                                                    |                                                                                                    |                                                                                                    |                                                                                                    | Save                                                                                                    |                                                                                                    |                                                                                                    |                                                                                                    |                                                                                                    |                                                                                                    | A.5                                                                              |                                   |
| Course-set                                                                                                    | ectific list                                                                                                    |                                                                                                    |                                                                                                    | 6                                                                                                    |                                                                                                    |                                                                                                    |                                                                                                    |                                                                                                    |                                                                                                    |                                                                                  |                                   |
| · Nev unu                                                                                                    | area selecting for showing c                                                                                                    | ourses which are ready:                                                                                                    | to be allored                                                                                                    | and on the real                                                                                                    | at assaint. The                                                                                                    | st phase of preliminary                                                                                                    | -                                                                                                    | election is only a                                                                                                    | men to 30                                                                                                |                                                                                  |                                   |
| <ul> <li>My seures</li> <li>Add t</li> <li>O'reu ca</li> </ul>                                                                                                    | are selecting fact showing or<br>s at most, while during the ad-<br>ing ————————————————————————————————————                                                                                                    | urses which are ready<br>at drop period. SPri<br>max                                                                                                    | orit<br>n't i                                                                                                    | ze y                                                                                                    | our c                                                                                                    | ourses /〉<br>rders /詳                                                                                                    | 决定<br>季勿                                                                                                    | 志願用                                                                                                    | epen to 30                                                                                               | 2                                                                                |                                   |
| <ul> <li>My sources</li> <li>Express addm</li> <li>Add t</li> <li>(You ca</li> <li>(Source = 0)</li> </ul>                                                                                                    | are selecting list showing of<br>at nost, while during the ad<br>g> Course code (9 dig<br>to my course selecting list<br>an click on any of the heading<br>Course Name                                                                                                    | ourses which are ready<br>at drop period. S <b>Pr</b><br><b>nx)</b> ( <b>Pr</b> )<br><sub>25</sub> to rearrange, t <b>D</b> ( <b>G</b>                                                                                               | orit<br>n't                                                                                                    | ze y<br>epea                                                                                                    | our c<br>at in c                                                                                                    | purses /〉<br>rders /諍                                                                                                    | 決定<br>「一一一一一一一一一一一一一一一一一一一一一一一一一一一一一一一一一一一一                                                                   | 志願F<br>重複                                                                                                    | nonty D                                                                                                  | )<br>plete                                                                       | aloto                             |
| <ul> <li>My sauce adding</li> <li>Express adding</li> <li>Add t</li> <li>(You cate)</li> <li>Course # Course # Course</li></ul>                  | providenting list: showing of<br>a strong, while during the ad<br>g> Course code (9 dig<br>to my course-selecting list<br>an click on any of the heading<br>Course Name<br>中小企業創業現象加密理 Small<br>Management Seminar                                                                                                    | and Medium Enterprise                                                                                                    | orit<br>n't                                                                                                    |                                                                                                    | our.co<br>our.co<br>at in c<br>wed234 /                                                                                                    | ourses //<br>rders /詳<br><sup>course Status</sup><br>E#                                                                                                    | <b>决定</b><br>了了。                                                                                              | あたいのは、 ののの に のの に のの に のの に のの に のの に のの に                                                                                                    | nonity D                                                                                                 |                                                                                  | elete 1<br>ourse                  |
| <ul> <li>My seure eddina</li> <li>Expresse addina</li> <li>Add 1</li> <li>CYou ca</li> <li>CYou ca</li> <li>CYou ca</li> <li>1 265940001</li> <li>2 351792001</li> </ul>                                                                                                    | are safeting list showing of<br>a stroost, while during the ad<br>a <u>&gt; Course code (9 dig</u><br>to my course-selecting list<br>an click on any of the heading<br>Course Name<br>中小企業創業與繁華 Smath<br>Management Seminar<br>圖定收該該參:分析與創業                                                                                                    | and Medium Enterprise                                                                                                    | 00000000000000000000000000000000000000                                                                                                    | <b>ZC y</b><br><b>CPC</b><br>actor flexator<br><b>E</b> = 234<br>250303                                                                                                    | A service. The<br>OUT CARE<br>at in c<br>A Location<br>/ wed234 /<br>/ tue234 / WF9%                                                                                                    | ourses //<br>rders /計<br>Course Status<br>IE来                                                                                                    | 决定<br><b></b><br><b>了</b>                                                                                     | なたのでは、 のの との に のの に のの に のの に のの に のの に のの に                                                                                                    | tionity D                                                                                                |                                                                                  | elete<br>ourse<br>on't w          |
| <ul> <li>My seure</li> <li>Expresse addim</li> <li>Add I</li> <li>CYou ca</li> <li>CYou ca</li> <li>CYou ca</li> <li>265940001</li> <li>351792001</li> <li>359960001</li> </ul>                                                                                                    | an end of the second of the second of the  | and Medium Enterprise<br>(Fixed Income<br>diversion Strategic                                                                                                    | 3.0<br>3.0<br>3.0<br>3.0<br>3.0<br>3.0<br>44.7<br>3.0<br>49.7<br>3.0<br>49.7<br>58<br>1.0<br>58<br>58<br>58<br>58<br>58<br>58<br>58<br>58<br>58<br>58                                                                                                    | <b>ZCy</b><br><b>CDC</b><br><b>CCDC</b><br><b>CCDC</b><br><b></b>                                                                                                    | ved234 / WF98                                                                                                    | は、phase of preliminary<br>purses //<br>rders /<br>Course Status<br>正常<br>単和の構成動か2011-01<br>教室の観かた2011-01                                                                                                    | 决定<br>身勿<br>20<br>30                                                                                          | 本語の と 本語の と 本語の                                                                                                    | nonty D                                                                                                  | etere<br>De<br>cc<br>dc                                                          | elete<br>ourse<br>on't w<br>om th |
| <ul> <li>My seures</li> <li>Expresses addim.</li> <li>Add I</li> <li>(You ca</li> <li>(You ca</li> <li>(25940001</li> <li>351792001</li> <li>359960001</li> <li>461914001</li> </ul>                                                                                                    | are selecting fact aboving or<br>a strong to the during the ad<br>agent of the during the ad<br>agent of the during the ad<br>an olick on any of the heading<br>Course Name<br>中小企業創業與常規 Small<br>Management Seminar<br>國理地議議憲宗: 分析與真明<br>Securities: Analytics and De<br>環路管理關黨研究 Case Stu<br>Management<br>Management                                                                                                    | and Medium Enterprise<br>f Fixed Income<br>rivatives<br>udies in Strategic                                                                                                    | 3.0         ++ /*           3.0         ++ /*           3.0         ++ /*           3.0         ++ /*           3.0         ++ /*           3.0         ++ /*           3.0         ++ /*           3.0         ++ /*           3.0         ++ /*           3.0         ++ /*           3.0         100 /2           3.0         100 /2           3.0         100 /2           3.0         200 /2                                                                                                    | <b>ZC y</b><br><b>C D C</b><br><b>a</b><br><b>c</b><br><b>c</b><br><b>c</b><br><b>c</b><br><b>c</b><br><b>c</b><br><b>c</b><br><b>c</b>                                                                                                    | the second of the second of th | は、phase of preliminary<br>purses /<br>rders /<br>で<br>Course Status<br>正常<br>時代記の助か20-11-01<br>地本のの助か20-11-01<br>正常                                                                                                    | 決定<br>身の<br>20<br>30<br>50<br>20                                                                              | Anticipation is entry<br>志願<br>重複<br>型<br>Matting<br>本<br>か<br>Matting<br>か<br>Matting<br>か<br>Matting<br>か<br>Matting<br>か<br>Matting<br>か<br>Matting<br>か<br>Matting<br>か<br>Matting<br>か<br>Matting<br>か<br>開<br>の<br>、<br>の<br>、<br>の<br>の<br>の<br>の<br>の<br>、<br>の<br>の<br>の<br>、<br>の<br>の<br>の<br>の<br>、<br>の<br>の<br>の<br>の<br>の<br>の<br>の<br>の<br>、<br>の<br>の<br>の<br>の<br>の<br>、<br>の<br>の<br>の<br>の<br>の<br>の<br>の<br>の<br>の<br>の<br>の<br>の<br>の                                                                                                    | tionity D<br>C<br>C<br>C<br>C<br>C<br>C<br>C<br>C<br>C<br>C<br>C<br>C<br>C<br>C<br>C<br>C<br>C<br>C<br>C | De<br>Cc<br>dc                                                                   | elete<br>ourse<br>on't w<br>om th |
| Add 1     Add 1     Add 1     Cyou ca     Course # C     265940001     359960001     461914001     5 461915001                                                                                                    | are selecting for showing or<br>at most, while during the ad<br>agent course code (9 dig<br>to my course-selecting list<br>an click on any of the heading<br>Course Name<br>中小企業創業與管理 Small<br>Management Seminar<br>國連收議論參: 分析與或明<br>Securities: Analytics and De<br>續略管理關激研討 Case Stu<br>Management<br>與依電視與新媒體 Dignal T<br>國際傳播: 譯文仁觀點 Ime<br>Communication : Cross-Cult                                                                                                    | and Medium Enterprise<br>f Fixed Income<br>fivatives<br>interviews<br>of Strategic<br>V and New Media<br>imational<br>and Perspectives                                                                                               | 3.0         447.65           3.0         447.65           3.0         447.65           3.0         447.65           3.0         447.65           3.0         447.65           3.0         447.65           3.0         347.64           3.0         347.64           3.0         347.64           3.0         347.64                                                                                                    | <b>Z.C. Y C.D.C. Y C.D.C. Y C.D.C. Y Z.C. Y C.D.C. Y Z.C. Y Z.C. Y Z.C. Y Z.C. Y Z.C. Y Z.S. Z.S. X Z.S. Z.S. Z.S. X Z.S. Z.S. Z.S. X Z.S. Z.S. Z.S. X Z.S. Z.S. Z.S. X Z.S. Z.S. Z.S. X Z.S. Z.S. Z.S. X Z.S. X Z.S. X Z.S. X Z.S. X Z.S. X Z.S. X Z.S. X Z.S. X Z.S. X</b> <td>the second of the second of th</td> <td>at phase of preliminary<br/>purses /<br/>rders /<br/>rders /<br/>で<br/>Course Status<br/>正常<br/>単和認識動が2011/01<br/>地常<br/>戦者認識が2011/01<br/>正常<br/>世常</td> <td><mark>決定</mark><br/><b>第</b><br/>の<br/>20<br/>30<br/>50<br/>20<br/>20<br/>20<br/>20<br/>20<br/>20<br/>20<br/>20<br/>20<br/>2</td> <td>And is any of the second second sec</td> <td>rionity D<br/>C<br/>C<br/>C<br/>C<br/>C<br/>C<br/>C<br/>C<br/>C<br/>C<br/>C<br/>C<br/>C<br/>C<br/>C<br/>C<br/>C<br/>C<br/>C</td> <td>De<br/>CC<br/>CC<br/>CC<br/>CC<br/>CC<br/>CC<br/>CC<br/>CC<br/>CC<br/>CC<br/>CC<br/>CC<br/>CC</td> <td>elete<br/>ourse<br/>on't w<br/>om th</td> | the second of the second of th | at phase of preliminary<br>purses /<br>rders /<br>rders /<br>で<br>Course Status<br>正常<br>単和認識動が2011/01<br>地常<br>戦者認識が2011/01<br>正常<br>世常                                                                                                    | <mark>決定</mark><br><b>第</b><br>の<br>20<br>30<br>50<br>20<br>20<br>20<br>20<br>20<br>20<br>20<br>20<br>20<br>2 | And is any of the second second sec                                                                                                    | rionity D<br>C<br>C<br>C<br>C<br>C<br>C<br>C<br>C<br>C<br>C<br>C<br>C<br>C<br>C<br>C<br>C<br>C<br>C<br>C | De<br>CC<br>CC<br>CC<br>CC<br>CC<br>CC<br>CC<br>CC<br>CC<br>CC<br>CC<br>CC<br>CC | elete<br>ourse<br>on't w<br>om th |
| <ul> <li>My any converse addim addim addin addin a</li></ul> | an ensure of the second of the second of t | ourses which are ready<br>it doop period, S Pri<br>Pri<br>and Nedium Enterprise<br>(Fixed Income<br>tivatives<br>udies in Strategic<br>V and New Media<br>mational<br>and Perspectives<br>(Aff Strategic<br>udiatization offinerging | Solution         Solution           3.0         ++ /r           3.0         ++ /r           3.0         ++ /r           3.0         107 /d           3.0         107 /d           3.0         107 /d           3.0         24.59           3.0         24.59           3.0         24.59           3.0         24.69           3.0         24.69           3.0         24.69           3.0         24.69           3.0         24.69           3.0         24.69           3.0         24.69           3.0         24.69 | <b>ZC  C C C C C C C C C C C C C C C C C C C C C C C C C C C C C C C C C C C C C C C C C C C C C C C C C C C C C C C C C C C C C C C C C C C C</b> <                                                                                                    | the second of the second of t  | は<br>purses<br>purses | 決定<br>身の<br>20<br>30<br>20<br>20<br>20<br>20<br>20<br>20<br>20<br>20<br>20<br>2                               | 本部では、<br>本部では、<br>本語では、<br>本語では、<br>二<br>本語では、<br>本語では、 | Honty D<br>C<br>C<br>C<br>C<br>C<br>C<br>C<br>C<br>C<br>C<br>C<br>C<br>C<br>C<br>C<br>C<br>C<br>C<br>C   | etere<br>De<br>CC<br>dC<br>dC<br>fro                                             | elete<br>ourse<br>on't w<br>om th |

Address: NO.64, Sec.2, ZhiNan Rd., Wenshan District, Taipei City 11605, R.O.C (Taiwan)
 TEL: 886-2-29393091 • FAN: 886-2-29379611

#### Leave it there and let the system decide

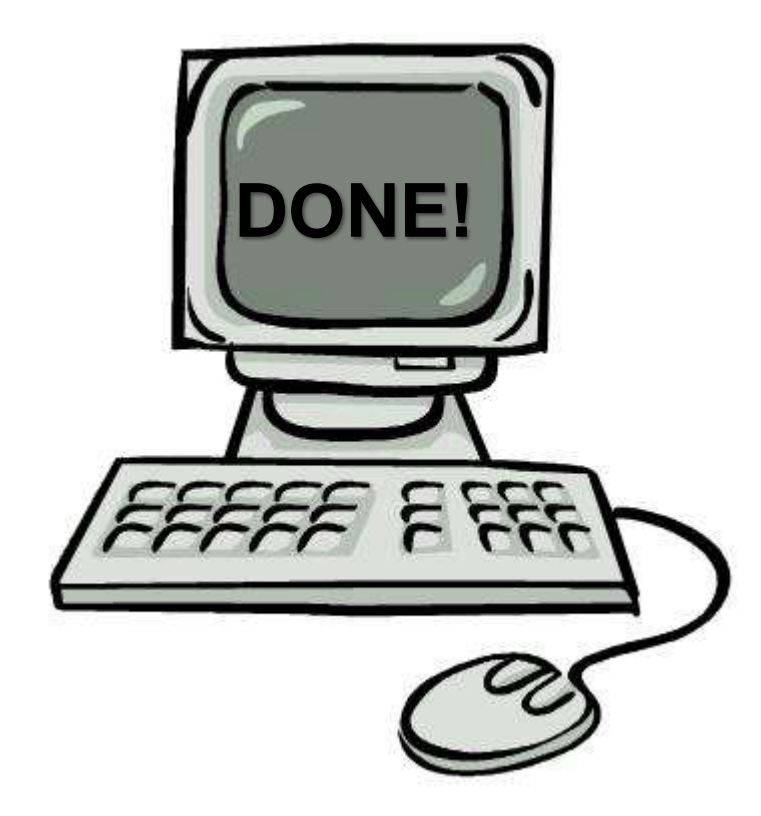

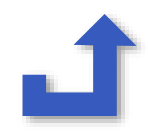

#### Click reserve for courses you don't want to lose

|          | Course                            | e registration                                                        |                             | Chec             | k course availability                                            | Check course sched                                                                 | ule Search for oblig<br>underg                             | atory courses of<br>graduate |
|----------|-----------------------------------|-----------------------------------------------------------------------|-----------------------------|------------------|------------------------------------------------------------------|------------------------------------------------------------------------------------|------------------------------------------------------------|------------------------------|
| Cou      | rse list                          | Waiting & Course-s                                                    | electing                    | list Tr          | acking list Failing/di                                           | ropping list School timetable                                                      |                                                            |                              |
| 7<br>ere | My list<br>(You ca<br>are<br>ETPM | of courses selected:<br>n click on any of the<br>different<br>ED SELE | showing<br>heading:<br>ttab | s to rearra      | es you've successfully :<br>nge, top-down or botton<br>YOUI COUI | selected.<br>n-up order.)<br>Save<br>Save                                          | tem, the first t                                           | ate course revie<br>ab is fo |
|          |                                   |                                                                       | CIL                         |                  | JURSES:                                                          |                                                                                    |                                                            | _                            |
| S#       | Course #                          | Course Name<br>統計學 Statistics                                         | Point In<br>3.0,22 %        | nstructor<br>共英超 | Session/Location<br>四234 / thu234 / 研究<br>250101                 | Course Status<br>重複修習已及格科目 You have<br>previously taken and passed this<br>course. | Selected Through<br>必修灌檔 Required course<br>auto selection | Reserved D                   |

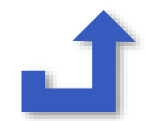

| Course list                                              | Waiting & Course-selecting list                                                             | Tracking list                          | Failing/droppi                     | ing list             |                               |                 |                   |              |           |
|----------------------------------------------------------|---------------------------------------------------------------------------------------------|----------------------------------------|------------------------------------|----------------------|-------------------------------|-----------------|-------------------|--------------|-----------|
| <ul> <li>My tr<br/>main</li> </ul>                       | racking list: You can refer to this I<br>tained during the course selection                 | ist when selectir<br>period (8/20-9/2  | ng courses. The<br>5).             | number o             | f courses in tracking list is | not limited. C  | ourses info       | ) will be    |           |
| Express an<br>Also add t                                 | dding ——> Course code (9 digit:<br>omy tracking list                                        | s):                                    |                                    |                      |                               |                 |                   |              |           |
| • (You                                                   | can click on any of the headings                                                            | to rearrange, top                      | -down or bottor                    | m-up order           | )                             |                 | τ                 | Ipdate cour: | se review |
| Course list                                              | Waiting & Course-selecting list                                                             | Tracking list                          | Failing/droppir                    | ng list              | 1                             |                 |                   |              |           |
| Waiting                                                  | & Course-selecting list                                                                     |                                        |                                    |                      |                               |                 |                   |              |           |
| <ul> <li>(You</li> <li>Course-:</li> <li>My c</li> </ul> | can click on any of the headings t<br>selecting list<br>ourse-selecting list: showing cours | o rearrange, top-<br>ses which are rea | down or bottom<br>ady to be alloca | n-up order.          | next session. The 1st phase   | e of prelimina  | Up<br>ry course s | date course  | review    |
| Express ac<br>Add to my                                  | dding ——> Course code (9 digits<br>course-selecting list                                    | ):                                     | eriod, 50 cours                    | Also add             | to my tracking list           | ) IIST + COURSE | e-selecting       | list ).      |           |
| · (You                                                   | can click on any of the headings t                                                          | o rearrange, top-                      | down or bottom                     | n-up order.)<br>Save |                               |                 |                   |              |           |
| S# Course                                                | # Course Name                                                                               |                                        | Point                              | Instructor           | Session/Location              | Course          | Course            | priority     | Delete    |

| Cours | se list W            | aiting & Course-selecting list                                        | Tracking list                      | Failing            | dropping list               |                  |                                |                                        |         |  |  |  |
|-------|----------------------|-----------------------------------------------------------------------|------------------------------------|--------------------|-----------------------------|------------------|--------------------------------|----------------------------------------|---------|--|--|--|
|       | My track<br>maintain | ing list: You can refer to this lie<br>ed during the course selection | st when selecti<br>period (8/20-9/ | ing course<br>25). | s. The number of cours      | es in track      | ing list is not limited. Cours | ses info will be                       |         |  |  |  |
| Exp   | press addin          | g ——> Course code (9 digits)                                          | ):                                 |                    |                             |                  |                                |                                        |         |  |  |  |
| A     | ulso add to my       | tracking list                                                         |                                    |                    |                             |                  |                                |                                        |         |  |  |  |
|       | (You can             | click on any of the headings t                                        | o rearrange, to                    | p-down or          | bottom-up order.)           |                  |                                | Update course                          | ereview |  |  |  |
|       | Save                 |                                                                       |                                    |                    |                             |                  |                                |                                        |         |  |  |  |
| S#    | Course #             | Course Name                                                           | Point                              | Instructor         | Session/Location            | Course<br>Status | Memo                           | Add to my<br>course-<br>selecting list | Delete  |  |  |  |
| 1     | 355001001            | 組織理論與管理 Organization<br>Theory and Management                         | 3.0<br>必                           | 管康彥                | <u></u>                     | 正常               |                                |                                        |         |  |  |  |
| 2     | 355001011            | 組織理論與管理 Organization<br>Theory and Management                         | 3.0<br>必                           | 管康彥                | EFG / tueEFG / 商<br>館260101 | 正常               |                                |                                        |         |  |  |  |
| 2     | 255002004            |                                                                       | 3.0                                | SLLmat rate        | 二234 / tue234 / 商館          |                  |                                |                                        |         |  |  |  |

Tracking list contains the courses you've intended to take, but yet decided.

Just like a shopping list.

NOTICE! Courses appearing here do not mean they're successfully selected. To add them, please check "Add to my course-selecting list" and click "save."

| Cours | e list V           | Vaiting & Course-selecting list                                    | Tracking list                       | Failing/dropping                          |                                                                                                 |                                         |        |
|-------|--------------------|--------------------------------------------------------------------|-------------------------------------|-------------------------------------------|-------------------------------------------------------------------------------------------------|-----------------------------------------|--------|
| Wa    | aiting & (         | Course-selecting list                                              |                                     |                                           |                                                                                                 |                                         |        |
|       | My wait<br>add & d | ing list: showing the courses w<br>rop period.                     | hich failed to be                   | selected and nee                          | wait for the next allocation. The waiting list is or                                            | nly referable during                    | ; the  |
|       | (You ca            | n click on any of the headings t                                   | to rearrange, top                   | o-down or bottom-u                        | der.)                                                                                           | Update course                           | review |
|       |                    |                                                                    |                                     |                                           |                                                                                                 |                                         |        |
| Co    | ourse-sel          | ecting list                                                        |                                     |                                           |                                                                                                 |                                         |        |
| •     | My cour<br>open to | rse-selecting list: showing cour<br>30 courses at most, while duri | ses which are re<br>ng the add/drop | eady to be allocate<br>period, 50 courses | the next session. The 1st phase of preliminary allowed (courses in the "waiting list + course-s | course selection is<br>electing list"). | s only |
| Exp   | ress addir         | ng ——> Course code (9 digits                                       | ) <mark>:</mark>                    |                                           | add to my tracking list                                                                         |                                         |        |
| A     | dd to my coi       | urse-selecting list                                                |                                     |                                           |                                                                                                 |                                         |        |
| •     | (You ca            | n click on any of the headings t                                   | to rearrange, top                   | o-down or bottom-u                        | der.)                                                                                           |                                         |        |
|       |                    |                                                                    |                                     | Si                                        |                                                                                                 |                                         |        |
| S#    | Course #           | Course Name                                                        |                                     | Point In                                  | ctor Session/Location                                                                           | course priority                         | Delete |

On the contrary, (Waiting &) Course-selecting list is a shopping cart, you're confident to pay for them.

For the course you really want, don't forget to put them on your (Waiting &) Course-selecting list.

| S# | Course #  | Course Name                                                  | Point    | Instructor | Session/Location             | Course<br>Status | Course<br>cap | priority | Delete |
|----|-----------|--------------------------------------------------------------|----------|------------|------------------------------|------------------|---------------|----------|--------|
| 3  | 355003001 | 行銷管理 Marketing Management                                    | 3.0<br>必 | 洪順慶        | <u> </u>                     | 正常               | 50            | 1 💌      |        |
| 2  | 355001011 | 組織理論與管理 Organization Theory and Management                   | 3.0<br>1 | i n        | 二EFC tu EF€ / 商館<br>2 010    | З <sup>#</sup>   | 43            | 10 💌     |        |
| 10 | 359886001 | 質性研究方法研討 Qualitative Research Methods                        | 3.0<br>選 | 蕭瑞麟        | 四D56 / thuD56 / 商館<br>260304 | 正常               | 30            | 2 💌      |        |
| 1  | 355001001 | 組織理論與管理 Organization Theory and<br>Management                | 3.0<br>必 | 管康彦        | <u> </u>                     | 正常               | 43            | 3 💌      |        |
| 7  | 355607001 | 文化創意產業概論 Introduction to Cultural and<br>Creative Industries | 3.0<br>選 | 韓志翔        | 兰567 / wed567 / 研究<br>250420 | 正常               | 25            | 4 🗸      |        |
| 8  | 355617001 | 領導與統御一以國際觀點探討<br>Leadership:International Perspective        | 3.0<br>選 | 林月雲        | 三234 / wed234 / 商館<br>260714 | 正常               | 25            | 5 🗸      |        |
| 4  | 355004001 | 財務管理 Financial Management                                    | 3.0<br>必 | 顏錫銘        | —567 / mon567 / 商館<br>260312 | 正常               | 40            | 6 🗸      |        |
| 5  | 355017001 | 作業管理 Operations Management                                   | 3.0      | 李易諭        | <u>二</u> 567 / tue567 / 商館   | 正常               | 50            | 7 💌      |        |

Like most of us, budget is limited, so you have to prioritize your courses, and the order MUST NOT repeat!

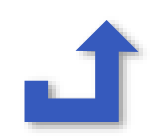